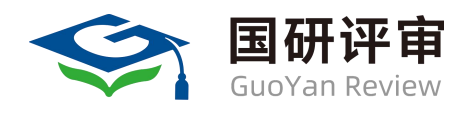

# 国研平台用户操作手册 (导师审核)

国研兴华教育咨询(北京)有限公司 2025年2月

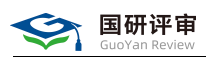

#### 目录

| 1. | 登录     | -   | 1 - |
|----|--------|-----|-----|
| 2. | 导师工作台  | - ; | 2 - |
| 3. | 我的专属客服 | -   | 2 - |

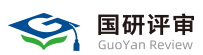

### 1. 登录

国研平台登录网址: https://www.gyxh.org.cn(推荐使用谷歌、火狐或者360极速浏览器)

选择身份"评审专家"。

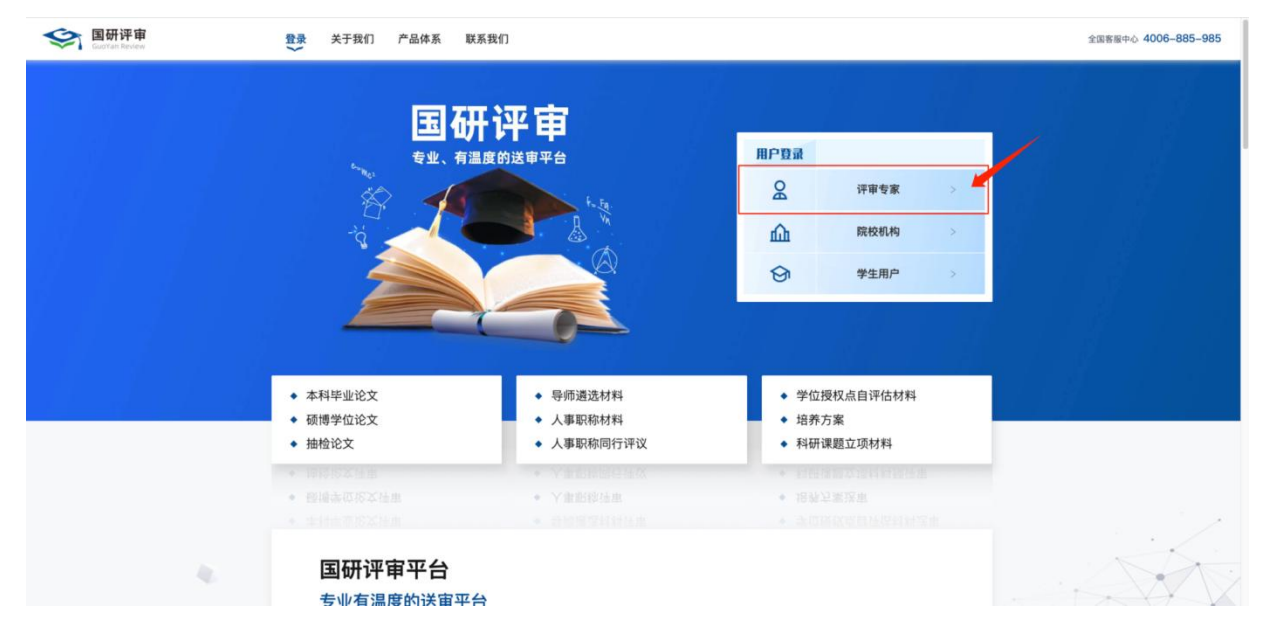

登录方式可选择:账号密码、手机号及短信验证码、提取码、微信、小程序扫描。

|           |              | ← 返回国研    | 官网            | 민민               |  |
|-----------|--------------|-----------|---------------|------------------|--|
|           |              | 账号登录      | 手机验证码登录       | 提取码登录            |  |
|           |              | 请输入z]**** | **的专家账号或手机号   |                  |  |
|           | Han Han 1998 | 请输入登录     | 营码            | Ø                |  |
|           | 22.2         | 7天免登陆     |               | 找回密码             |  |
| · PENSION |              |           | 登录            |                  |  |
| 1         |              | 推存使用谷歌    | 》 次狐、360极速浏览器 | ,E浏览器俱用<br>如信小程序 |  |
|           |              |           |               |                  |  |

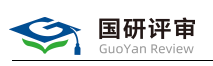

## 2. 导师工作台

**访问主页:**点击"**导师工作台**"菜单,进入导师工作台页面,在"**查看结果**"页签下,查看学生的评审结果。

| SupYan Review 首页 常见问题                | 了解我们                     |                                | 专家19 🔮 🤆 退出登录               |
|--------------------------------------|--------------------------|--------------------------------|-----------------------------|
| を家19<br>15::;100027<br>个人信息<br>第定微信  |                          | 国研专家移动评审<br>□□■▶_ 微信扫码快速评      |                             |
| 日 评审工作台 (1)<br>日 导师工作台<br>日 我的消息 (2) | 守甲校 重着起来<br>学生姓名 学寺 材料类型 | 论文题目 一级学科/专业类别 二级学科/专业领域 研究77年 | メモロ教 已返回結果 操作<br>0 0 単者行母は第 |
| の 我的账户<br>品 我的专属客服                   |                          |                                | 第1-1 制造共 1 条 〈 1 〉          |

#### 3. 我的专属客服

**访问主页:**点击"我的专属客服"菜单,进入界面,在此界面,您可添加您的专属客服,随时为您答疑解惑。

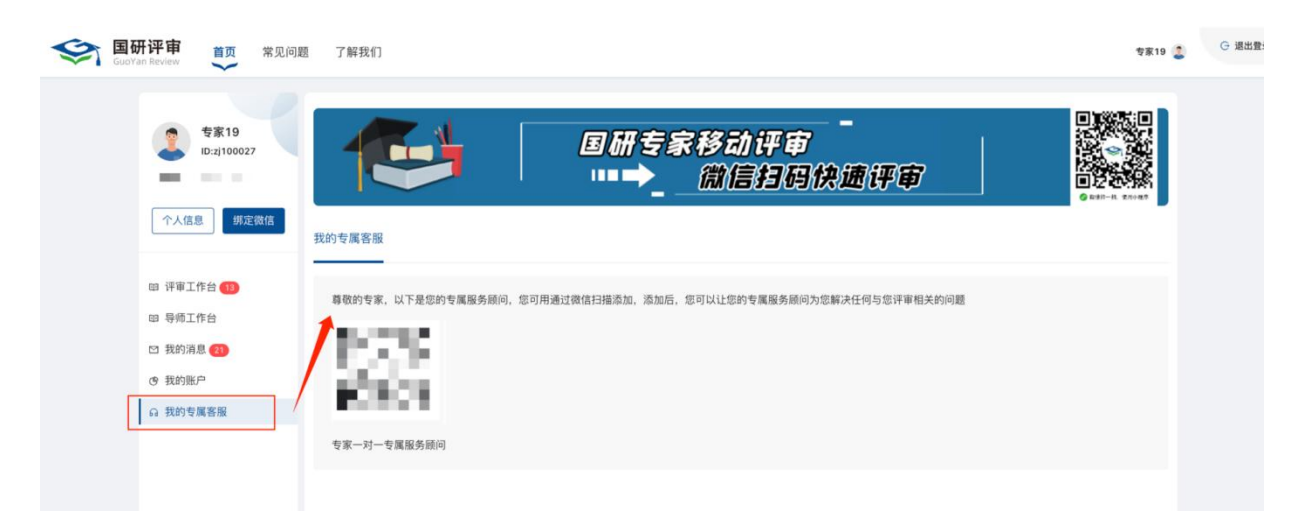